## <u>SPSS Chapter 2 Example 1 – Fitting a Line to Data (continued)</u>

After creating a scatterplot of the data, the head of the math department may wish to perform a regression analysis of the data. The data are the same as the example of the scatterplot.

Follow these steps to perform a regression analysis:

7. Click **Analyze**, click **Regression**, and click **Linear**. The following window will appear.

| 📲 Linear Regression                                                             |                    |                              | ×         |
|---------------------------------------------------------------------------------|--------------------|------------------------------|-----------|
| <ul> <li># first year students (fir</li> <li># enrolled in elementar</li> </ul> | F                  | Dependent:                   | K.<br>ste |
|                                                                                 | Pre <u>v</u> ious  | Block 1 of 1 Next Be         | set       |
|                                                                                 |                    | Independent(s):              | ncel      |
|                                                                                 | $\mathbf{F}$       | He                           | elp       |
|                                                                                 |                    | Method: Enter                |           |
|                                                                                 |                    | S <u>e</u> lection Variable: |           |
|                                                                                 | $\mathbf{F}$       | R <u>u</u> le                |           |
|                                                                                 |                    | Case Labels:                 |           |
|                                                                                 |                    |                              |           |
| WLS >>                                                                          | <u>S</u> tatistics | Plots Save Options           |           |

8. Click "**firstyr**" (a.k.a. "**# first year students**") and click ▲ to move "**firstyr**" into the box entitled *Independent*(*s*).

- 9. Click "enroll" (a.k.a. "# enrolled in elementary math") and click ▲ to move "enroll" into the box entitled *Dependent*.
- 10.To calculate additional statistics, click the button entitled **Statistics** and the following window will appear.

| Linear Regression: Statis                                                         | tics                                                                                                    | ×                          |
|-----------------------------------------------------------------------------------|----------------------------------------------------------------------------------------------------|----------------------------|
| Regression Coefficients<br>Estimates<br>Confidence intervals<br>Covariance matrix | <ul> <li>Model fit</li> <li>R squared change</li> <li>Descriptives</li> <li>Part and partial correlations</li> <li>Collinearity diagnostics</li> </ul> | Continue<br>Cancel<br>Help |
| Residuals                                                                         |                                                                                                    | ٦                          |
| Durbin-Watson                                                                     |                                                                                                    |                            |
| Casewise diagnostics                                                              |                                                                                                    |                            |
| Outliers outside                                                                  | 3 standard deviations                                                                                                    |                            |
|                                                                                   |                                                                                                    |                            |

- 11.The default conditions for this window are Estimates (in the box entitled *Regression Coefficients*) and Model Fit. Click Casewise diagnostics so that a checkmark (✓) appears in the box before Casewise diagnostics. The default condition for this *Residuals* feature is to display all outliers outside of three standard deviations.
- 12.If you want to perform any other statistical calculations for this example, just check (✓) them. Now click **Continue**.

13.Click the **Save** button and the following window will appear.

| Linear Regression: Save                                                                                                    |                                                                                                    | ×                          |
|----------------------------------------------------------------------------------------------------|----------------------------------------------------------------------------------------------------|----------------------------|
| Predicted Values         Unstandardized         Standardized         Adjusted         S.E. of mean predictions         Distances         Mahalanobis         Cook's         Leverage values         Prediction Intervals         Mean         Individual         Confidence Interval:         Save to New File         Coefficient statistics | Residuals   Unstandardized   Standardized   Studentized   Deleted   Studentized deleted   Influence Statistics   DfBeta(s)   Standardized DfBeta(s)   DfEit   Standardized DfFit   Covariance ratio | Continue<br>Cancel<br>Help |

- 14.Click **Unstandardized** and **Standardized** in the box entitled *Residuals*. Click **Unstandardized** in the box entitled *Predicted Values*. Click **Continue**.
- 15.Click OK.

The SPSS output for this example of the Linear Regression is the following:

| Variables Entered/Removed <sup>®</sup> |
|----------------------------------------|
|----------------------------------------|

| Model | Variables                          | Variables | Method |
|-------|------------------------------------|-----------|--------|
|       | Entered                            | Removed   |        |
| 1     | # first year students <sup>a</sup> |           | Enter  |

a. All requested variables entered

b. Dependent Variable: # enrolled in elementary math

Model Summary<sup>b</sup>

| Madal   | C                 |          | Adjusted R | Std. Error<br>of the |
|---------|-------------------|----------|------------|----------------------|
| IVIODEI | R                 | R Square | Square     | Estimate             |
| 1       | .833 <sup>a</sup> | .694     | .643       | 188.95               |

a. Predictors: (Constant), # first year students

b. Dependent Variable: # enrolled in elementary math

The correlation is r = .833. The  $R^2$  statistic above indicates that 69.4% of the variance in y ("response variable") is explained by changes in x ("explanatory variable").

## ANOVA<sup>b</sup>

| Mode |            | Sum of<br>Squares | Df | Mean<br>Square | F      | Sig.              |
|------|------------|-------------------|----|----------------|--------|-------------------|
| 1    | Regression | 486552.229        | 1  | 486552.229     | 13.628 | .010 <sup>a</sup> |
|      | Residual   | 214209.271        | 6  | 35701.545      |        |                   |
|      | Total      | 700761.500        | 7  |                |        |                   |

a. Predictors: (Constant), # first year students

b. Dependent Variable: # enrolled in elementary math

We will discuss the ANOVA table in chapter 10.

## Coefficients<sup>a</sup>

| Unstanda |                       | Unstandard   | dized      | Standardized |       |      |
|----------|-----------------------|--------------|------------|--------------|-------|------|
|          |                       | Coefficients |            | Coefficients |       |      |
| Model    |                       | В            | Std. Error | Beta         | t     | Sig. |
| 1        | (Constant)            | 2492.692     | 1267.199   |              | 1.967 | .097 |
|          | # first year students | 1.066        | .289       | .833         | 3.692 | .010 |

a. Dependent Variable: # enrolled in elementary math

The least square equation for the model is found in the *Unstandardized Coefficient* table under the *B* column. It is y = 2492.692 + 1.066x.

## Residual Statistics<sup>a</sup>

|                      |         |         |           | Std.      |   |
|----------------------|---------|---------|-----------|-----------|---|
|                      | Minimum | Maximum | Mean      | Deviation | Ν |
| Predicted Value      | 6752.65 | 7639.83 | 7164.25   | 263.64    | 8 |
| Residual             | -180.65 | 317.74  | -3.41E-13 | 174.93    | 8 |
| Std. Predicted Value | -1.561  | 1.804   | .000      | 1.000     | 8 |
| Std. Residual        | 956     | 1.682   | .000      | .926      | 8 |

a. Dependent Variable: # enrolled in elementary math

The Residuals are saved in the SPSS Data Editor:

| 📺 P15                 | 58 - SPSS Data                                                                | Editor  |                        |                               |     | - 🗆 | ×   |
|-----------------------|-------------------------------------------------------------------------------|---------|------------------------|-------------------------------|-----|-----|-----|
| <u>F</u> ile <u>E</u> | <u>File Edit View Data Transform Statistics Graphs Utilities Window H</u> elp |         |                        |                               |     |     |     |
| <b>2</b>              | 1 🕘 🔍 🖂                                                                       | ) 🗐 🔚 🖡 | M 📲 🛅 🗮                | <b>₫</b> <u>,</u><br><b>1</b> |     |     |     |
| 1:first               | tyr                                                                           | 4595    |                        |                               |     |     |     |
|                       | firstyr                                                                       | enroll  | res_1                  | zre_1                         | var |     |     |
| 1                     | 4595                                                                          | 7364    | -28.44298              | 15053                         |     |     |     |
| 2                     | 4827                                                                          | 7547    | -92.82977              | 49130                         |     |     |     |
| 3                     | 4427                                                                          | 7099    | -114.30083             | 60493                         |     |     |     |
| 4                     | 4258                                                                          | 6894    | -139.09235             | 73614                         |     |     |     |
| 5                     | 3995                                                                          | 6572    | -180.64957             | 95608                         |     |     |     |
| 6                     | 4330                                                                          | 7156    | 46.13244               | .24415                        |     |     |     |
| 7                     | 4265                                                                          | 7232    | 191.44339              | 1.01320                       |     |     |     |
| 8                     | 4351                                                                          | 7450    | 317.73967              | 1.68162                       |     |     | -   |
|                       |                                                                               |         |                        |                               |     | ►   |     |
|                       |                                                                               |         | SPSS Processor is read | ly 🖉                          |     |     | 11. |